### Procedure to Purchase Academic Books of IDPS Kurnool

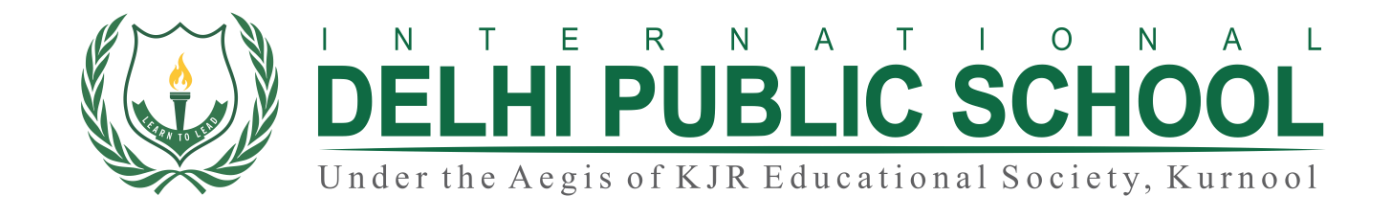

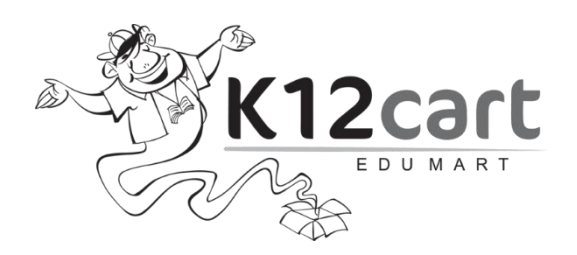

## www.k12cart.com

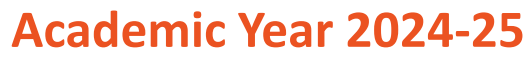

(For Online Purchase of Books).

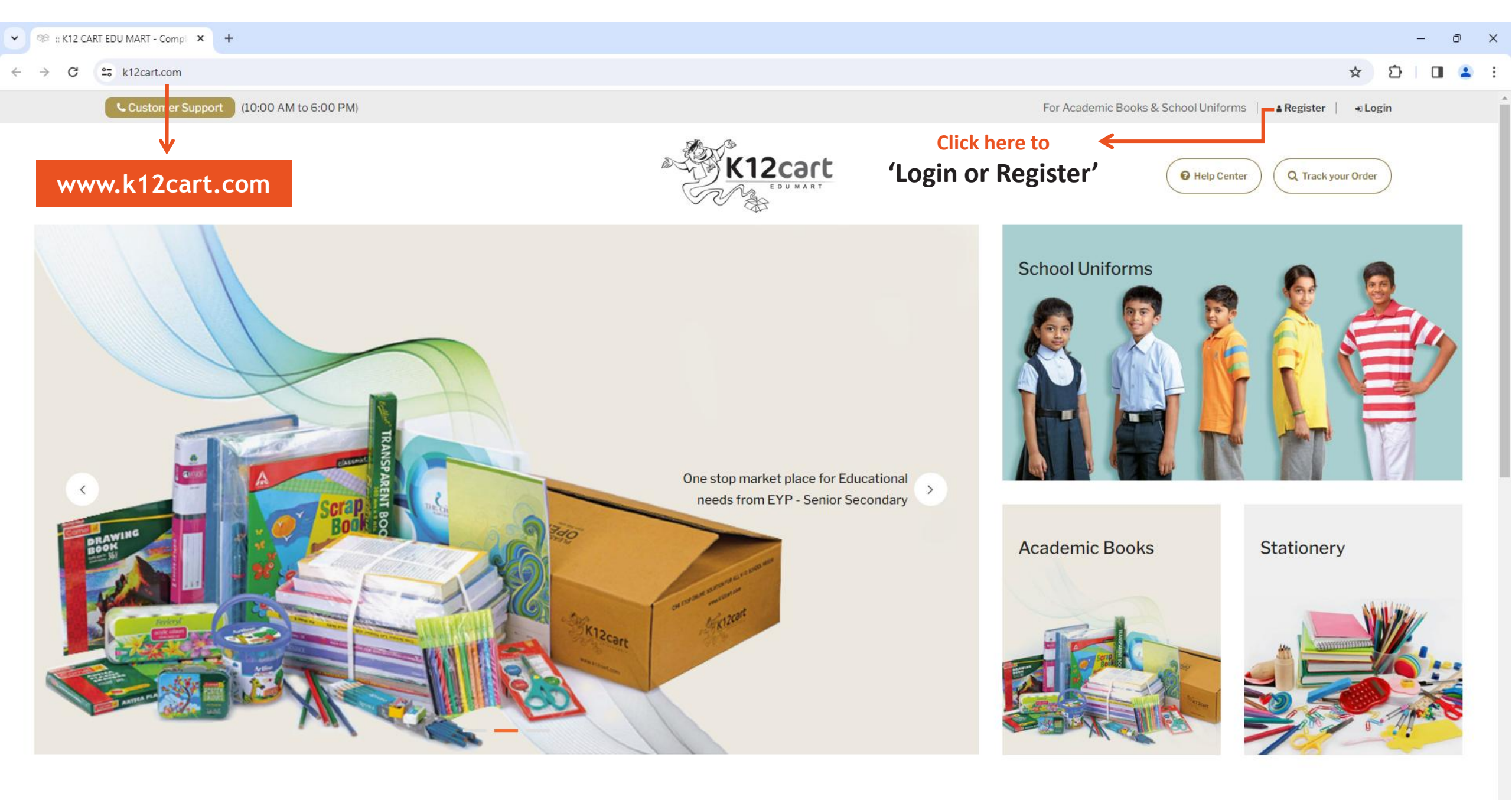

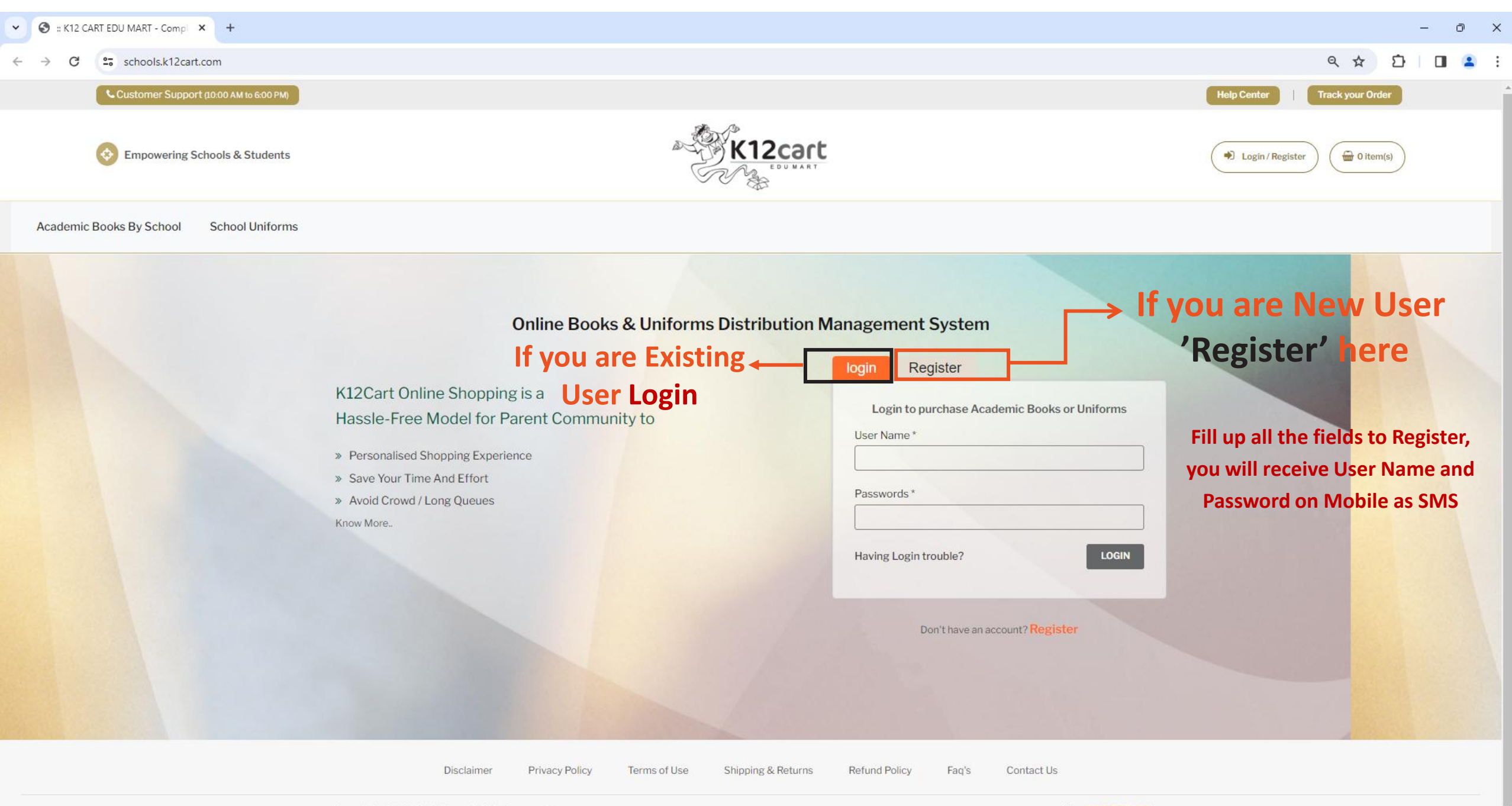

| ← C ↔ https://php83ci3prod2-dot-k12-cart.appspot.com |                                                                                                    |                                                                      | ል ଓ በ ଓ @ … 🤇         |
|------------------------------------------------------|----------------------------------------------------------------------------------------------------|----------------------------------------------------------------------|-----------------------|
| Customer Support (10:00 AM to 6:00 PM)               |                                                                                                    | Help Center Track your Orde                                          | er   My Account ~   එ |
| Empowering Schools & Students                        | ou will see the                                                                                                    | <b>1</b> 6                                                           | 94416644 🗑 0 item(s)  |
| Dashboard Academic Books By School dashboa           | rd like this                                                                                                    |                                                                      | G                     |
|                                                      |                                                                                                    |                                                                      |                       |
| 🚨 Your Profile                                       | Parent / Guardian Profile                                                                                                    | <i>∎</i> Edit                                                        | +                     |
| Order Academic Books                                 | Name: Student-1 Address:                                                                                                    |                                                                      |                       |
| Your Recent Orders                                   | Email: support@k12cart.com KJR City, NI                                                                                                    | H 44, Chinnatekuru, Kurnool, Andhra Pradesh-                         |                       |
| Your Orders                                          | Phone: 900000000 518468                                                                                                    |                                                                      |                       |
| C<br>F<br>To Purchase Books click on the             | Student Profile<br>You do not have a student profile to order Academic Books<br>profile<br>reate Student Profiles to<br>Purchase the Books for a<br>Particular Grade. | and School Uniforms, click the below link to create a<br>ent Profile |                       |
| above button.                                        |                                                                                                    |                                                                      |                       |

<u>ب</u>

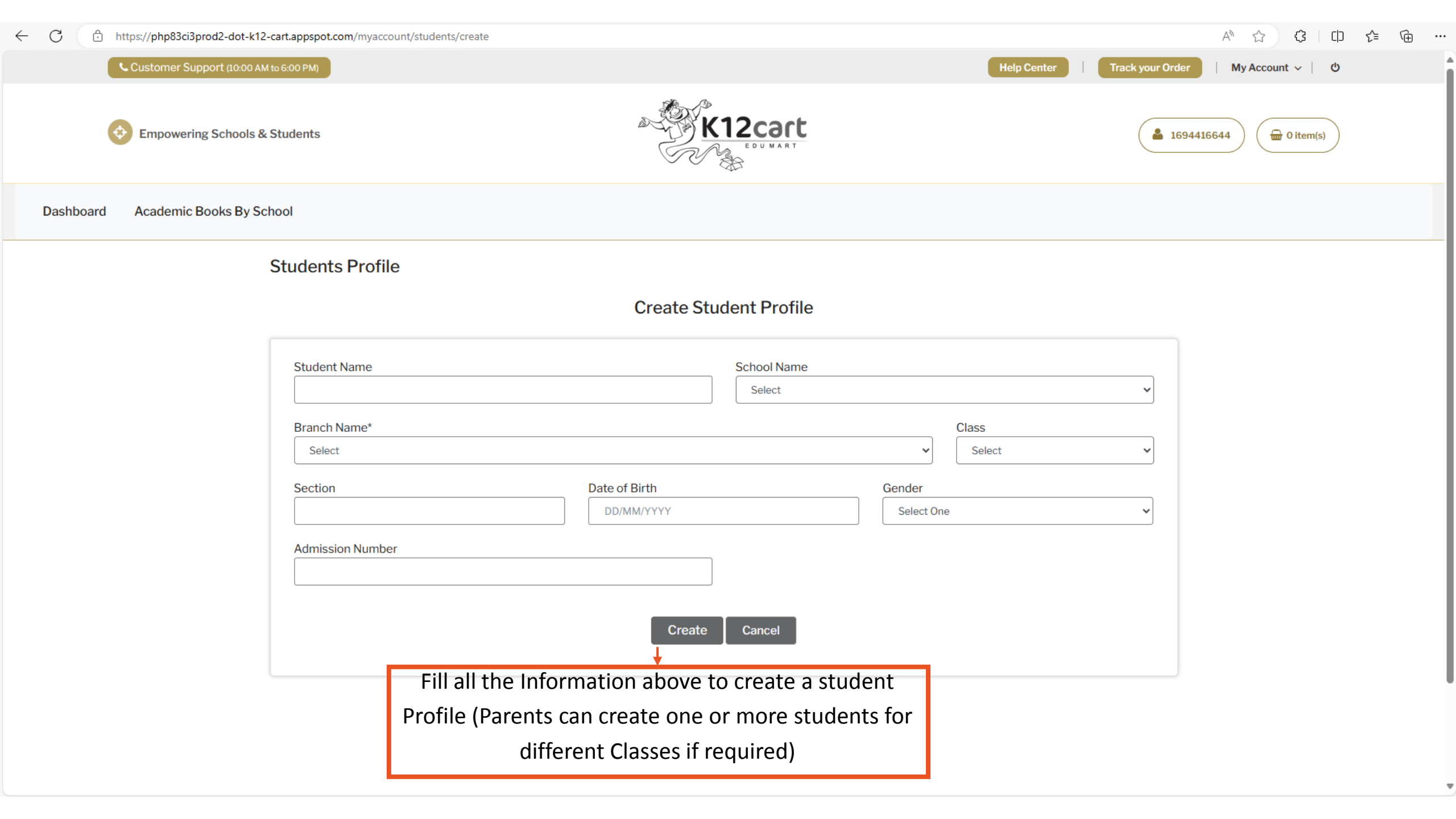

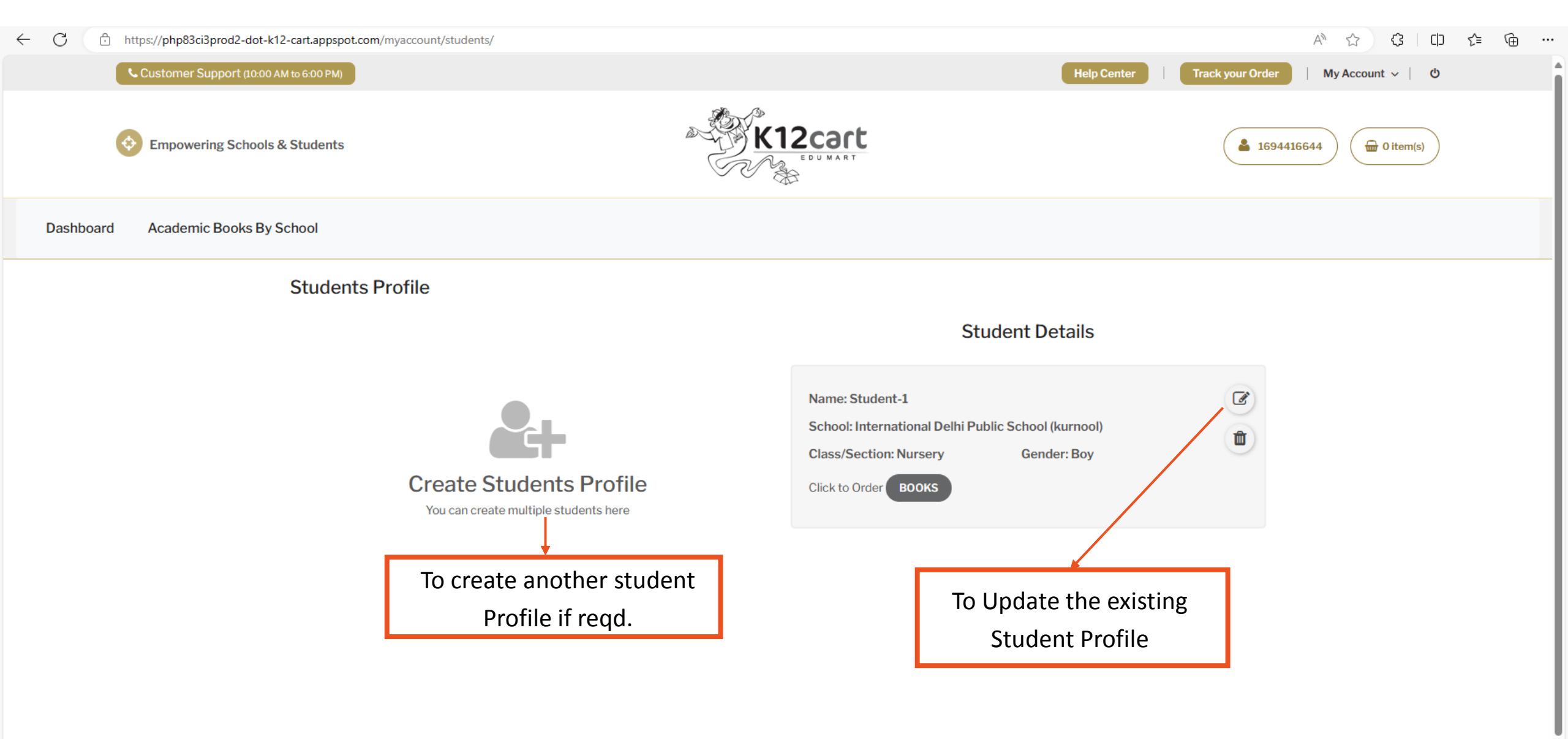

-

| ← C ∴ https://php83ci3prod2-dot-k12-cart.appspot.com                                                            |                                                                                                    |                                              |
|----------------------------------------------------------------------------------------------------|----------------------------------------------------------------------------------------------------|----------------------------------------------|
| Customer Support (10:00 AM to 6:00 PM)                                                                          | Help                                                                                                    | Center   Track your Order   My Account 〜   ひ |
| Empowering Schools & Students                                                                                   | K12cart                                                                                                    | Legat1694416644                              |
| Dashboard Academic Books By School                                                                              |                                                                                                    |                                              |
| <ul> <li>Your Profile</li> <li>Order Academic Books</li> <li>Your Recent Orders</li> <li>Your Orders</li> </ul> | Parent / Guardian Profile         Name: Student-1       Address:         Email: support@k12cart.com       KJR City, NH 44, Chinnatekuru, Kurnool, #         Phone: 900000000       518468 | ✓ Edit<br>Andhra Pradesh-                    |
| <b>'Order Academic Books'</b><br>or Select 'Books' for a<br>Student.                                            | Student Profile Name: Student-1 School: INTERNATIONAL DELHI PUBLIC SCHOOL (Kurnool) Chess/Section: Nursery Gender: Boy Click to Order BOOKS                                               |                                              |
|                                                                                                    | Name: Student-2<br>School: INTERNATIONAL DELHI PUBLIC SCHOOL (Kurnool)<br>Class/Section: LKG Gender: Girl<br>Click to Order BOOKS                                                         |                                              |

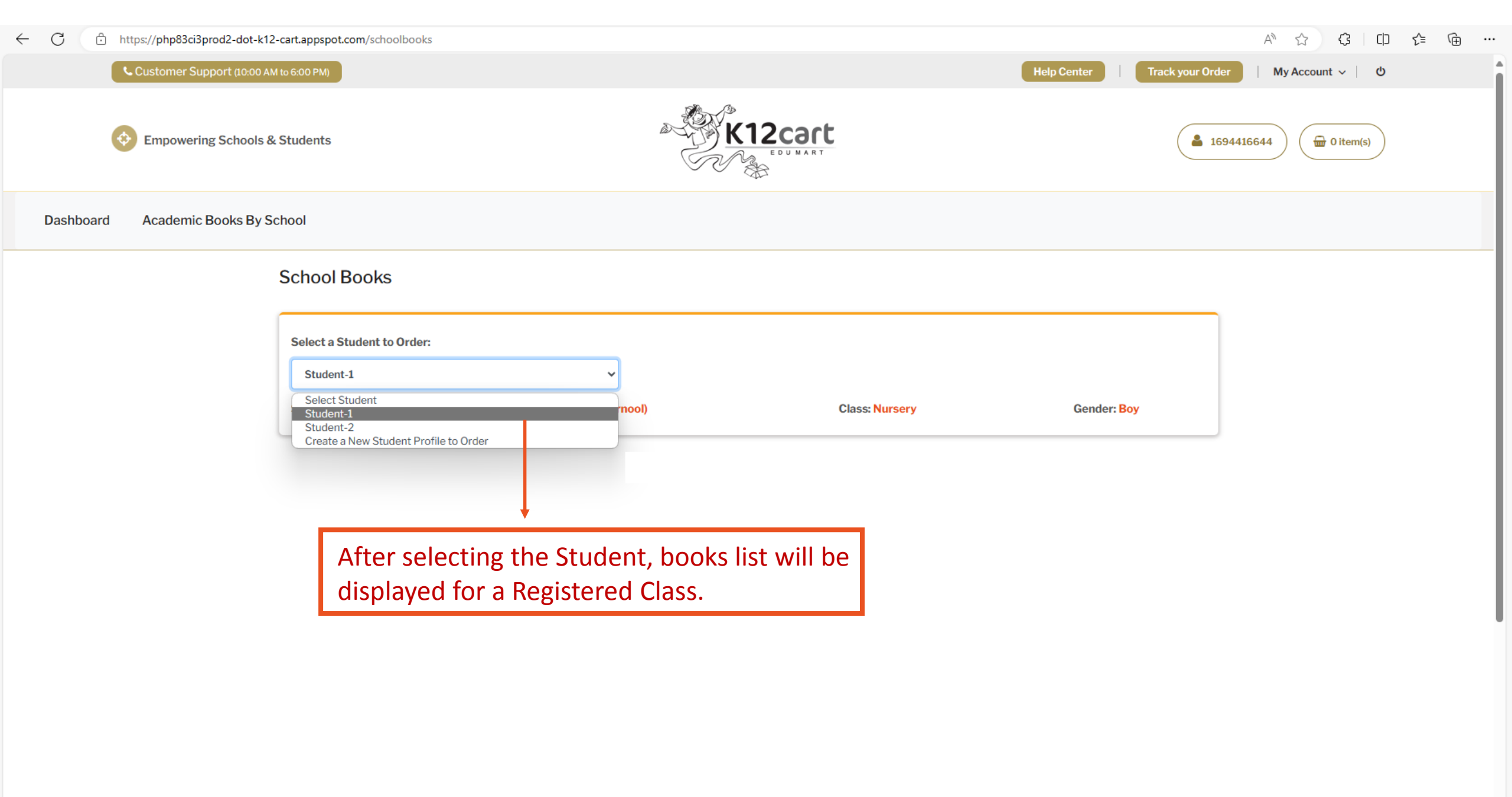

#### ✓ S = K12 CART EDU MART - Compl × +

#### ← → C Schools.k12cart.com/schoolbooks

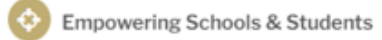

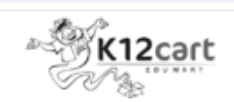

#### Dashboard Academic Books By School

| 9                                                                         | Activity Sheets - A4 Size (Colour) Pack of 48                            | 100.00 | 1 | 100.00 | Mandatory |  |
|---------------------------------------------------------------------------|--------------------------------------------------------------------------|--------|---|--------|-----------|--|
| 10                                                                        | Clay 150gm (Red, Blue, Green, Yellow, Orange, Pink) GMS-300 Gms (6x50)   | 170.00 | 1 | 170.00 | Mandatory |  |
| 11                                                                        | Fevicol (108ml)                                                          | 65.00  | 1 | 65.00  | Mandatory |  |
| 12                                                                        | Stickers (Star, Smiley and Heart)                                        | 15.00  | 1 | 15.00  | Mandatory |  |
| 13                                                                        | Book Covers (Brown Colour)                                               | 90.00  | 2 | 180.00 | Mandatory |  |
| 14                                                                        | Chart Markers Pack of 10                                                 | 100.00 | 1 | 100.00 | Mandatory |  |
| 15                                                                        | Chart Papers (Red, White, Yellow, Pink, Green, Blue) (Size 22x28 inches) | 50.00  | 2 | 100.00 | Mandatory |  |
| Other Charges                                                             |                                                                          |        |   |        |           |  |
| Name                                                                      |                                                                          |        |   | Price  |           |  |
| Handling and Delivery Charges 0                                           |                                                                          |        |   |        |           |  |
| Go through the Books List and "continue to checkout". Net Amount: 5033.00 |                                                                          |        |   |        |           |  |
|                                                                           | and confirm in the next screens.                                         |        |   |        | Checkout  |  |

٠

(\*)

÷

☆ 🎦 | 🖬 😩 🗄

🖶 0 item(s)

\$ 1694416644

| S = K12 CART EDU MART - Compl × +             |                |                  |             |                        | - 0 ×                                   |
|-----------------------------------------------|----------------|------------------|-------------|------------------------|-----------------------------------------|
| ← → C Schools.k12cart.com/payment/information |                |                  |             |                        | ☆ ː ː · · · · · · · · · · · · · · · · · |
| Customer Support (10:00 AM to 6:00 PM)        |                |                  |             | Help Center            | Track your Order   My Account ~   O     |
| Empowering Schools & Students                 | No.            | (12cart          |             |                        | ▲ 1694416644 🗑 🛱 0 item(s)              |
| Dashboard Academic Books By School            |                |                  |             |                        |                                         |
| Billing Information                           |                |                  |             |                        |                                         |
| Student Full Name                             | Father Name    |                  | Contact No. | Alternate Cont         | tact No.                                |
| Student-1                                     | Testing ID     |                  | 9000000     | 000 900000012          | 2                                       |
| E-mail                                        | Address Line 1 | Address Line 2   |             | Landmark               |                                         |
| support@k12cart.com                           | Your Address 1 | Your Address 1   |             | Landmark of your House |                                         |
| State                                         | City           | Postal Code      |             | Near To                |                                         |
| Andhra Pradesh 🗸                              | Kurnool        | Area Postal Code |             | Select                 | ~                                       |
| □ Shipping Information is different           | Fill up al     | ll the above red | quired      | fields in              | Submit                                  |
| the bining information and submit             |                |                  |             |                        |                                         |
|                                               |                |                  |             |                        |                                         |
|                                               |                |                  |             |                        |                                         |
|                                               |                |                  |             |                        |                                         |

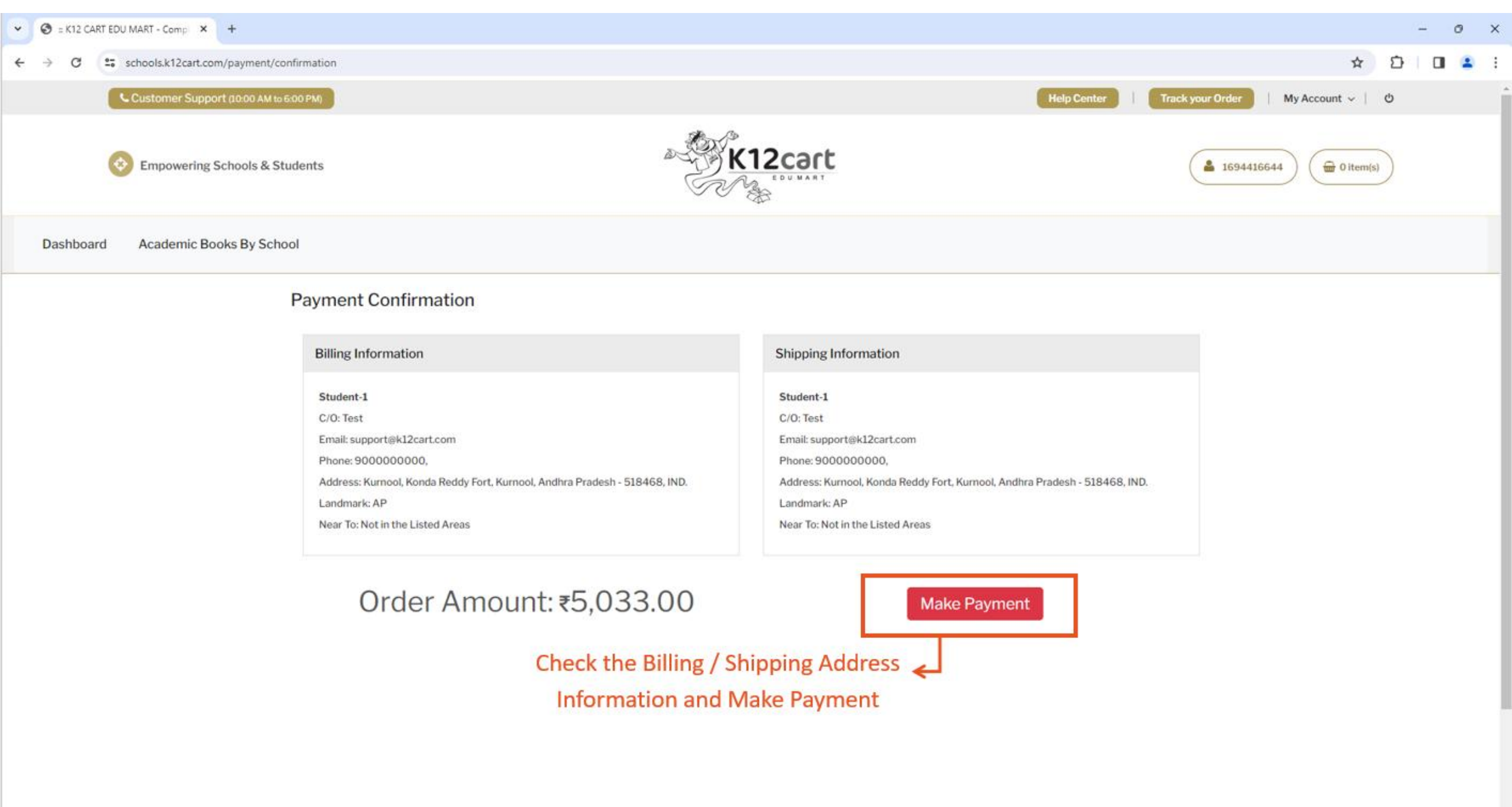

**A** 

~

You will be redirected to

this Payment Gateway

Screen. Select the type of

payment method to Pay.

SELECT A PAYMENT OPTION ← Back Choose a payment option A • > PhonePe/BHIM < UPI Unlock Saved Option View your saved payment options ₹5033 Ο Payable Now Transaction Id: 103627ed37416845d3170e32a2 PAYMENT OPTIONS Win up to 50 cashback on APPLY Amazon Pay Balance Cards (Credit/Debit) Win upto 50 cashback behind 710 - 750 Cashback scratch card on Amazon Pay Balance till 31 Mar |Min Rs100|Once per Wallet OFFER 1 +8 > user See Terms & Conditions UPI OFFER () ty +8 > SEE ALL OFFERS 🔬 🐼 +39 > net Banking EMI EMI Credit Card and Debit Card LazyPay OFFER Buy now and pay later as per your convenience Google Pay WhatsApp Show all options I consent to the processing of my data by PayU Group their Business Partners and their service providers for curating and offering products and services that may be of use to me

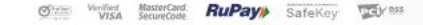

0-

b

RBL Bank

>

>

>

>

>

Credit Ca >

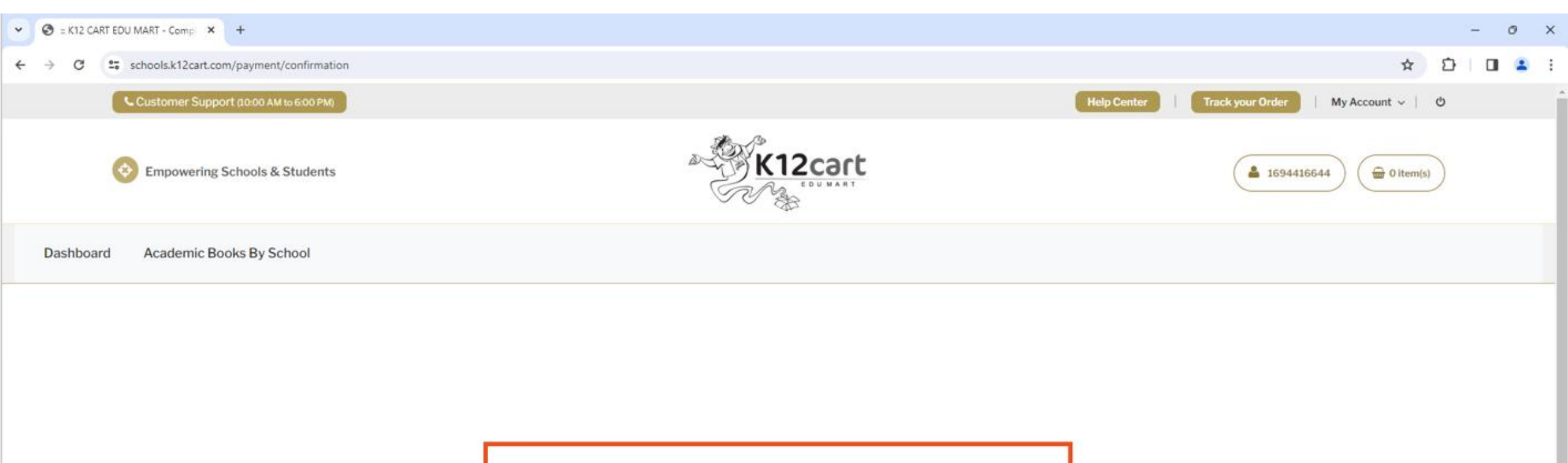

After Payment transaction is successful,

you will be redirected back to K12cart.

+

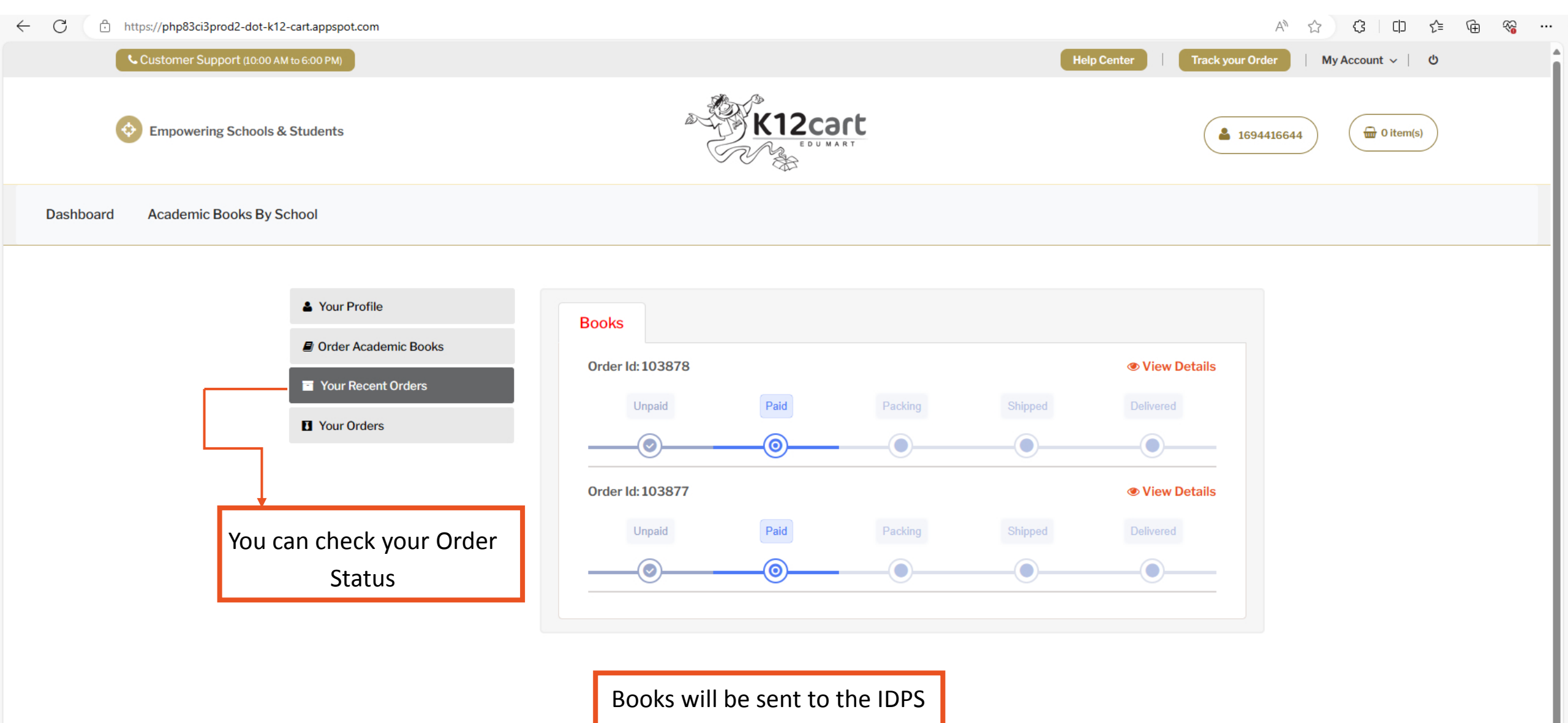

School, Kurnool.

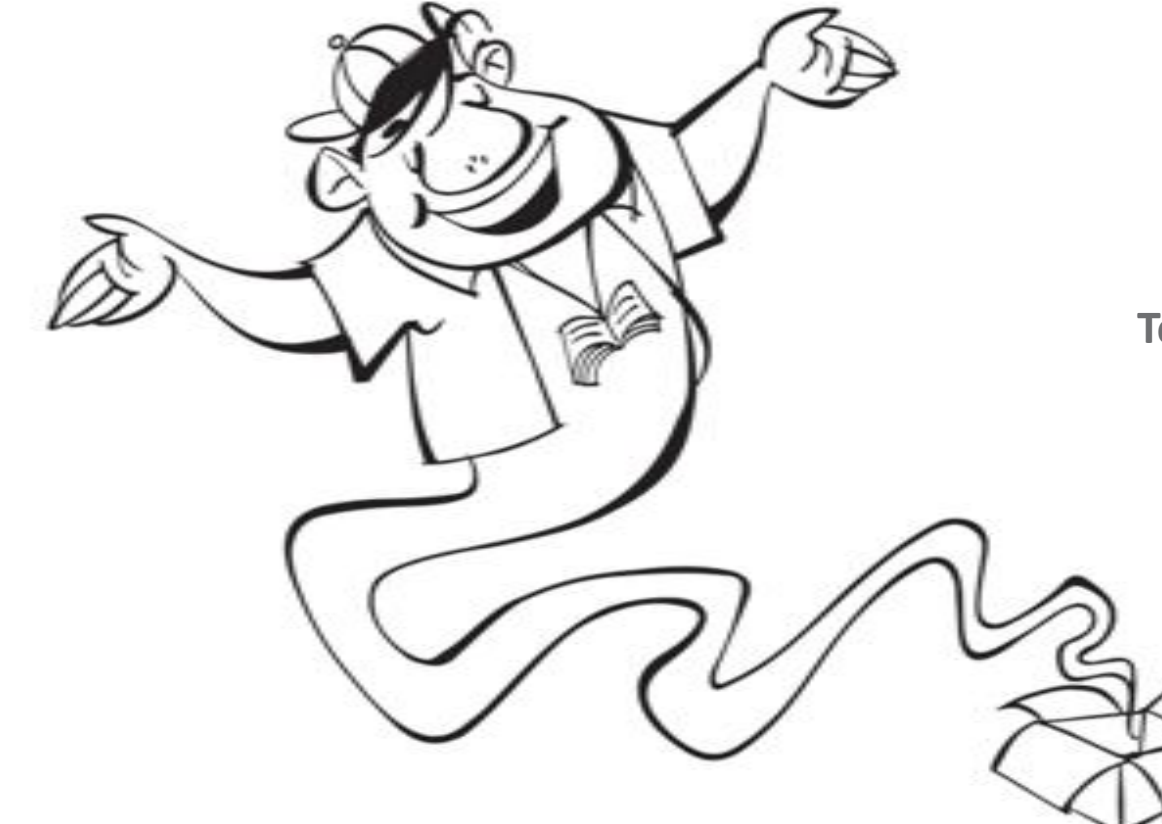

# Thank

**Technical Support :** +91 9281085209 / 08.

E-mail: supert Sk12cart.com ( Timings : 10:00AM to 6:00PM )

Please call us for any support or clarifications.

K12cart

www.kl2cart.com

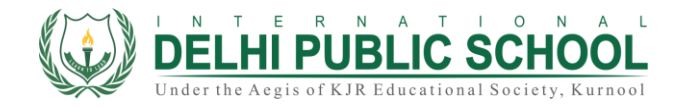

EDUMART